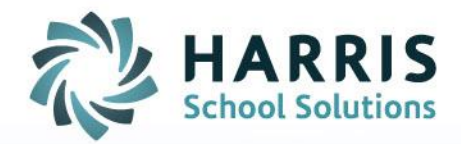

## ClassMate: Creating Database Connection in Crystal

May 2020

SPECIALIZED STUDENT SOLUTIONS | SCHOOL NUTRITION | STUDENT INFORMATION | FINANCIAL MANAGEMENT

www.harrisschoolsolutions.com

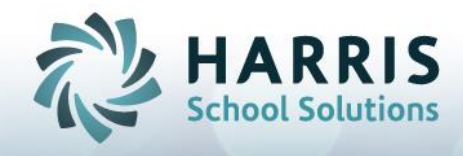

## **Creating Database Connection in Crystal**

With ClassMates move to Amazon Web Services each site now has a site specific database name as opposed to the former classmate, cm\_archive, cm\_training. When creating or updating reports in Crystal the correct database connection must be selected in order for reports to pull data from the associated database.

 To access Crystal you must select the ClassMate Desktop Connection once signed into Gateway. Once open, you'll see the Crystal Report icon on your Desktop > double click to open. OR if updating a current report you can open your yellow File Explorer folder and navigate to where you have your report saved and open from there.

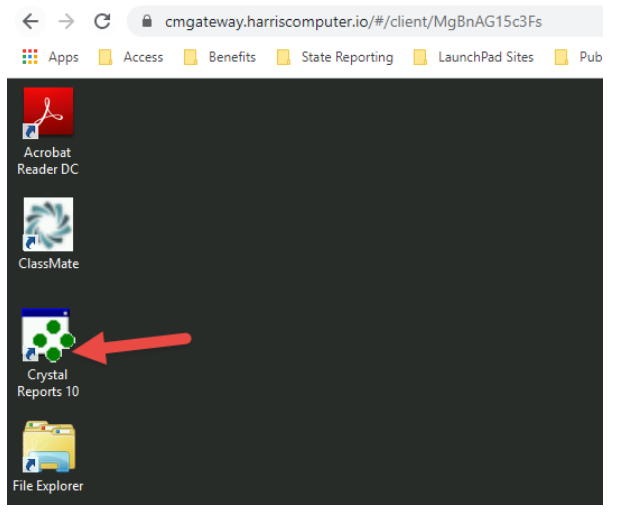

2. When the **Welcome to Crystal Reports** box displays make the appropriate selection and click OK:

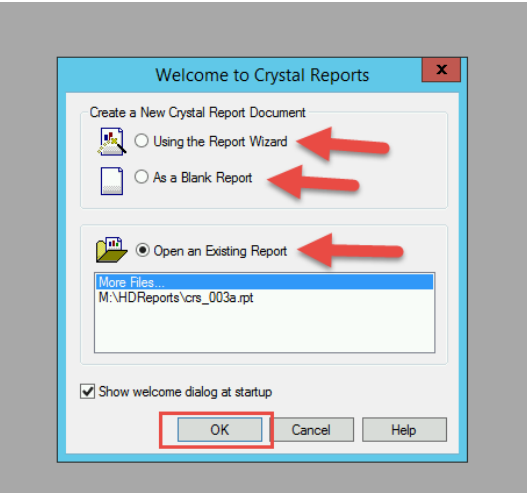

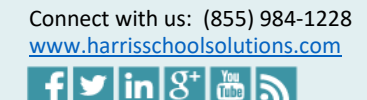

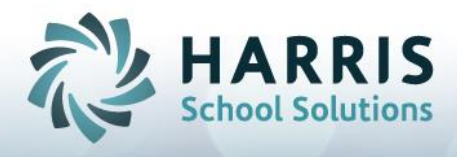

3. Database Expert window > click + next to Create New Connection to expand and click + to select ODBC (RDO)

|                                                                                                    | Database Expert  | _ <b>D</b> X   |
|----------------------------------------------------------------------------------------------------|------------------|----------------|
| Data                                                                                                    |                  |                |
| Data         Browse the data source for the tables you want to add.         (Note: to dat the alias for a table, select the table in the "Selected Tables' tree and clok on it or push the T2 key)         Available Data Sources:         Image: Content Connections         Image: Contest New Connections         Image: Contest New Connection         Image: Contest New Connection         Image: Contest New Connection         Image: Contest New Connection         Image: Contest New Connection         Image: Contest New Connection         Image: Contest New Connection         Image: Contest New Connection         Image: Contest New Connection         Image: Contest New Connection         Image: Connectivity         Image: Connectivity | Selected Tables: |                |
|                                                                                                    |                  | OK Cancel Help |

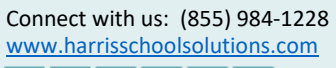

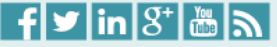

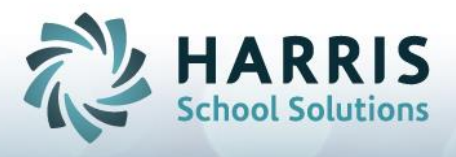

4. ODBC (RDO) window will display > select YOUR site specific database connection you wish to create/update your report with > Click Next >

For example: xxxx\_Classmate (or if creating archive report xxxx\_CM\_Archive)

|                                                                                                    |                                                | Database Expert                                                                                                    |      |  |
|----------------------------------------------------------------------------------------------------|------------------------------------------------|----------------------------------------------------------------------------------------------------|------|--|
| Data                                                                                                    |                                                |                                                                                                    |      |  |
| Browse the data source for the tables you want to add.<br>(Note: to edit the alias for a table, select the table in the 'Selected Tal<br>push the F2 key)<br>Available bata Sources:                                                                                                    | bles' tree and click on it or                  | Selected Tables:                                                                                                    |      |  |
| Current Connections     Gurent Connections     Gurent Resources     Gurent Resources     Gurent Resources     Create New Connection     Gurent Resources     Create New Connection                                                                                                    |                                                | ODBC (RDO)                                                                                                    | ×    |  |
| ACT1     COM Connectivity     COM Connectivity     Contactivity     Fold Definitions Only     Field Definitions Only     Field Definitions Only     Field Definitions Contectivity     Mailbox Admin     Mailbox Admin     Mailbox Admin     Field Definitions Log     Molific Admin     Field Definitions | Select Data Source:<br>Data Source Name:       | ClassMate     CM_Archive     dBASE Files     Evcel Files     MS Access Database     RMCTC     RMCTC     ClassMate     RMCTC_CAM_Archive     RMCTC_Training     Xreme Sample Database 10 |      |  |
| Clap                                                                                                    | Find File DSN:<br>File DSN:                    | 0                                                                                                    |      |  |
|                                                                                                    | Enter Connection String:<br>Connection String: | 0                                                                                                    |      |  |
| ₩ These<br>₩ More Data Sources<br>₩ Repository                                                                                                    | < Back Next                                    | > Finish Cancel                                                                                                    | Help |  |

5. When the next screen opens NO updates are needed. Click Finish

| vor.         vor.         balas for a table, sick the table in the "Selected Tables' tee and clock on t or at the f2 key.         source:         control Connections         control Connections                                                                                                    |                                                                                                    | Database E                                  | xpert            |           |
|----------------------------------------------------------------------------------------------------|----------------------------------------------------------------------------------------------------|---------------------------------------------|------------------|-----------|
| Bit De Las souces for be tables you went to add.   Bit De Las souces                                                                                                    | ata                                                                                                    |                                             |                  |           |
| she PE key<br>sources: sected Tables:<br>Protest<br>Protest Rev Connection<br>Protest Rev Connection<br>Protest Rev Connection<br>Protest Rev Connection<br>Protest Rev Connection<br>Protest Rev Connective<br>Protest Polars Advanses<br>Protest Rever: RMCTC_DassMate<br>User ID: Redaminatrator<br>Protest Rever Index<br>Protest Rever Log<br>Protest Rever Log<br>Protest Rever Leg<br>Protest Rever Log<br>Protest Rever Log<br>Protest Rever Log<br>Protest Rever Log<br>Protest Rever Leg<br>Protest Rever Log<br>Protest Rever Leg<br>Protest Rever Log<br>Protest Rever Log<br>Protes                                                                                           | Rowse the data source for the tables you want to<br>Note: to edit the alias for a table, select the table in the 'Select | add.<br>ted Tables' tree and click on it or |                  |           |
| alade Label Sources Decretion<br>Current Connections<br>Context New Connections<br>Context New Connections<br>Cold Connectivy<br>Context New Connectivy<br>Cold Connectivy<br>Context New Connectivy<br>Context New Connectivy<br>Connectivy<br>Connectivy<br>Connectivy<br>Connectivy<br>Connectivy<br>Connectivy<br>Connective<br>Connection:<br>Connection:                        | ush the F2 key)                                                                                                    |                                             | Colored Tables   |           |
| Current Connections Fravorts Fravorts                                                                                                    | anabie bata sources.                                                                                                    |                                             | Selected Tables. |           |
| Hatory     Hatory                                                                                                    | Current Connections                                                                                                    | ODBC (RE                                    | DO) X            |           |
| Consol New Connection     Consol New Connection     Connective     Consol Connective     Cool Connective     Cool Connective     Cool Connective     Cool Connective     Connective     Connective     Connective     Connective     Connective     Connective     Connective     Connective     Connective     Connection     Connective     Connective     Connective     Connective     Connection     Connective     Connective                                                                                                    | E History                                                                                                    |                                             |                  |           |
| Image: Server:       RMCTC_DassMate         Image: Server:       RMCTC_DassMate         Image: Server:       Server:         Image: Server:       RMCTC_DassMate         Image: Server:       Server:         Image: Server:       RMCTC_DassMate         Image: Server:       Server:         Image: Server:       Server:         Image: Server:       Server:         Image: Server:       Server:         Image: Server:       Server:         Image: Ser                                                                                                    | ti Inistory                                                                                                    |                                             |                  |           |
| 4 CTT       Server:       RMCTC_CassMdte         4 DO Dtabase File       User ID:       RAdministrator         4 Discharse File       User ID:       RAdministrator         4 Discharse File       User ID:       RAdministrator         4 Discharse File       Database:       RMCTC_CassMate         4 Discharse Connectivity       Database:       RMCTC_CassMate         4 Discharse Connectivity       Database:       RMCTC_CassMate         4 Discharse Connectivity       Database:       RMCTC_CassMate         5 Discharse Connectivity       Database:       RMCTC_CassMate         6 Discharse Connectivity       Database:       RMCTC_CassMate         6 Discharse Connectivity       Database:       RMCTC_CassMate         6 Discharse Connectivity       Database:       Trusted Connection:         6 Discharse Connectivity       Database       Trusted Connection:         6 Discharse Context       Repository       Repository         6 Discharse Context       Repository       Repository                                                                                                    | Access/Excel (DAO)                                                                                                    |                                             |                  |           |
| Server: RMCTC_DassMate Connectivy Connectivy                                                                                                    | B ACTI                                                                                                    |                                             |                  |           |
| Server: [PML C_DassMade Server: [PML C_DassMade User ID: [PAdministrator General Plas General Plas General P                                                                                                    | H ADO NET (XML)                                                                                                    | DMCTC Char                                  |                  |           |
| User ID:       R-ddministrator         User ID:       R-ddministrator         Password:       I         Password:       I     <                                                                                                    | COM Connectivity                                                                                                    | HMCTC_Class                                 | Jimace           |           |
| User I/L:      Voer I/L:      Voer I/L:      V                                                                                                    | 🗄 🧰 Database Files                                                                                                    | User ID:                                    |                  |           |
| Page dd Definitions Only       Password:         Password:       Database:         PMassay: Tracking Log       Database:         MMS IN: Foxy Log       Trusted Connection:         MMS IN: Foxy Log       Trusted Connection:         MMS IN: Foxy Log       Password:         MMS IN: Foxy Log       Trusted Connection:         MMS IN: Foxy Log       Password:         MMS IN: Foxy Log       Trusted Connection:         MMS IN: Foxy Log       Password:         MMS IN: Foxy Log       Password:                                                                                                    | Exchange Folders/Address Book                                                                                            | User ID: HAdministrator                     |                  |           |
| Password:     Password:       Have Basic Connectivity     Database:       Response Tracking Log     Trasted Connection:       M M Ashing Event Log     Trasted Connection:       M M To Current Event Log     Trasted Connection:       M ODE (ROI)     Pasking Folder Acta       M Public Folder Acta     Pasking Folder Acta       M Public Folder Acta     Pasking Folder Acta       M More Data Sources     Cancel       Repository     Cancel                                                                                                    | Field Definitions Only                                                                                                   |                                             |                  |           |
| B Laiva Bean Connectivy<br>B Malako Admin<br>Database: RMCTC_CaseMate ✓<br>Trusted Connection:<br>Trusted Connection:<br>Trusted Connection:<br>Trusted Connection:<br>Trusted Connection:<br>Connection:<br>Connection: | 🔅 🦲 File System Data                                                                                                    | Password:                                   |                  |           |
| Image: Second Second                                                                                                    | 😐 🧰 Java Beans Connectivity                                                                                              | DUCTO C                                     |                  |           |
| If all sessop Tracking Log         Im MS IIS/Pwy Log Res         Im MT Actived Event Log         Im MT Actived Event Log         Im Obser Revent Log         Im Obser Revent Log         Im Obser Revent Log         Im Obser Revent Log         Im Obser Revent Log         Im Obser Revent Log         Im Obser Revent Log         Im Obser Revent Log         Im Obser Revent Revent Log         Im Obser Revent Revent Log         Im Obser Revent Revent R                                                                                                    | 🗄 🧰 Mailbox Admin                                                                                                    | Database: RMCTC_Class                       | imate 🗸          |           |
| Bit IIS /Prov Log Files     Insteed Connection:       In II Active Event Log       Bit ODE (RO0)       Bit ODE (RO0)       Bit Odep       Bit Odep Active Act       Bit Public Folder Act       Bit Public Folder Act <td>Message Tracking Log</td> <td></td> <td></td> <td></td>                                                                                                    | Message Tracking Log                                                                                                    |                                             |                  |           |
| Im T Archived Event Log       Im T Centre Event Log       Im Obser       Im Obser       Im                                                                                                    | MS IIS/Proxy Log Files                                                                                                   | Trusted Connection:                         |                  |           |
| In Current Event Log     ODE (ROD)     Oda     Oda     Od                                                                                                    | Image: MT Archived Event Log                                                                                             |                                             |                  |           |
| Image: Second Second                                                                                                    | In I Current Event Log                                                                                                   |                                             |                  |           |
| Cla D(ADC)     Concel     D(LED (ADC)     D(Abck     D(Abck (Abc)     D(Abck (Abc)     D(Abck (Abc) (Abc) (Ab                                                                                                    | DDBC (RDO)                                                                                                    |                                             |                  |           |
| Okack     Okack     Okackkkkkkkkkkkkkkkkkkkkkkkkkkkkkkkk                                                                                                    |                                                                                                    |                                             |                  |           |
| Public Folder ACL Public Folder Admin Public Folder Admin Public Folder Admin Public Folder Admin Public Folder Admin Cancel Help Cancel Help                                                                                                    |                                                                                                    |                                             |                  |           |
| Cancel Help     Cancel Help                                                                                                    | Bublic Felder ACI                                                                                                    |                                             |                  |           |
| Public folder Repilca     Wet/MS Log Ties     Advertise     Advertise     Adverti                                                                                                    | Public Folder Admin                                                                                                    |                                             |                  |           |
| Web/NS Log Files  Discrete  Cancel Help  OK Cancel                                                                                                    | Rublic Folder Beolica                                                                                                    |                                             |                  |           |
| H Base<br>H Base<br>H Base Sta Sources<br>Repostory<br>OK Cencel                                                                                                    | IT Web/IIS Log Files                                                                                                    |                                             |                  |           |
| Are Data Sources     Cancel Help                                                                                                    | R TxBase                                                                                                    |                                             |                  |           |
|                                                                                                    | More Data Sources                                                                                                    | Constant Navida Databi                      | Canad            |           |
|                                                                                                    | Repository                                                                                                    | K DACK IVEXL > Prinish                      | Cancer Help      |           |
|                                                                                                    |                                                                                                    |                                             |                  |           |
|                                                                                                    |                                                                                                    |                                             |                  |           |
|                                                                                                    |                                                                                                    |                                             |                  |           |
|                                                                                                    |                                                                                                    |                                             |                  |           |
| OK Cancel                                                                                                    |                                                                                                    |                                             |                  |           |
| OK Cancel                                                                                                    |                                                                                                    |                                             |                  |           |
|                                                                                                    |                                                                                                    |                                             |                  | OK Cancel |

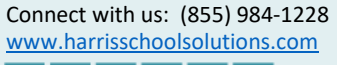

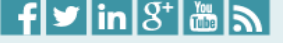

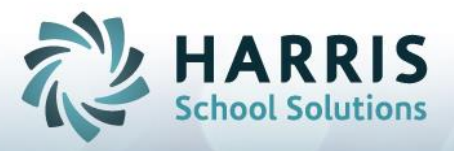

 You will then see your site specific connection display under ODBC(RDO) > click + to expand selection > click + next to dbo to display Tables/Vies/Stored Procedures (most reports are created with Tables) > click + to expand Tables. Make your selections from there to continue creating your report

|                                                                                                    | Database Expert  |                                  |
|----------------------------------------------------------------------------------------------------|------------------|----------------------------------|
| ta                                                                                                    |                  |                                  |
| Browse the data source for the tables you want to add.                                                 |                  | atad tables will papulate as     |
| Note: to edit the alias for a table, select the table in the 'Selected Tables' tree and click on it or | sele             | cled lables will populate as     |
| ush the F2 key)                                                                                        | table            | s are selected if officient tree |
| railable Data Sources:                                                                                 | Selected Tables: |                                  |
| Current Connections                                                                                    |                  |                                  |
| Pavorites                                                                                              | a_assigned       |                                  |
| I I I I I I I I I I I I I I I I I I I                                                                  | >                |                                  |
|                                                                                                    | >>               |                                  |
|                                                                                                    |                  |                                  |
| DO NET (XML)                                                                                           |                  |                                  |
| COM Connectivity                                                                                       | <                |                                  |
| Database Files                                                                                         |                  |                                  |
| Exchange Folders/Address Book                                                                          | <<               |                                  |
| Eield Definitions Only                                                                                 |                  |                                  |
| 🖻 🧰 File System Data                                                                                   |                  |                                  |
| 🖻 🧰 Java Beans Connectivity                                                                            |                  |                                  |
| 🗈 🦲 Mailbox Admin                                                                                      |                  |                                  |
| Message Tracking Log                                                                                   |                  |                                  |
| MS IIS/Proxy Log Files                                                                                 |                  |                                  |
|                                                                                                    |                  |                                  |
|                                                                                                    |                  |                                  |
| - Wake New Connection                                                                                  |                  |                                  |
| RMCTC ClassMate                                                                                        |                  |                                  |
| Add Command                                                                                            |                  |                                  |
| RMCTC_ClassMate                                                                                        |                  |                                  |
| 🖹 💷 dbo                                                                                                |                  |                                  |
| 🗄 🧰 Tables                                                                                             |                  |                                  |
| 💷 a_assigned                                                                                           |                  |                                  |
| ······································                                                                 |                  |                                  |
| ······································                                                                 |                  |                                  |
| a_subject                                                                                              |                  |                                  |
| - e a48_activity                                                                                       |                  |                                  |
|                                                                                                    |                  |                                  |
|                                                                                                    |                  |                                  |
| - I a48 subcat                                                                                         | ~                |                                  |
| <u>, , , , , , , , , , , , , , , , , , , </u>                                                          |                  |                                  |
|                                                                                                    |                  |                                  |
|                                                                                                    |                  | OK Cancel Help                   |

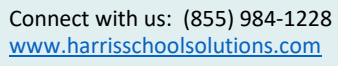

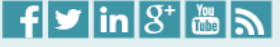

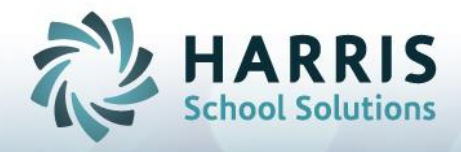

## **Updating Database Connection in Crystal**

To access Crystal you must select the ClassMate Desktop Connection once signed into Gateway. Once open, you'll see the Crystal Report icon on your Desktop > double click to open. If updating an existing report select **Open an Existing Report** and navigate to and select report to update.

1. Once report is open > click Database from top of Crystal > select Set Datasource Location

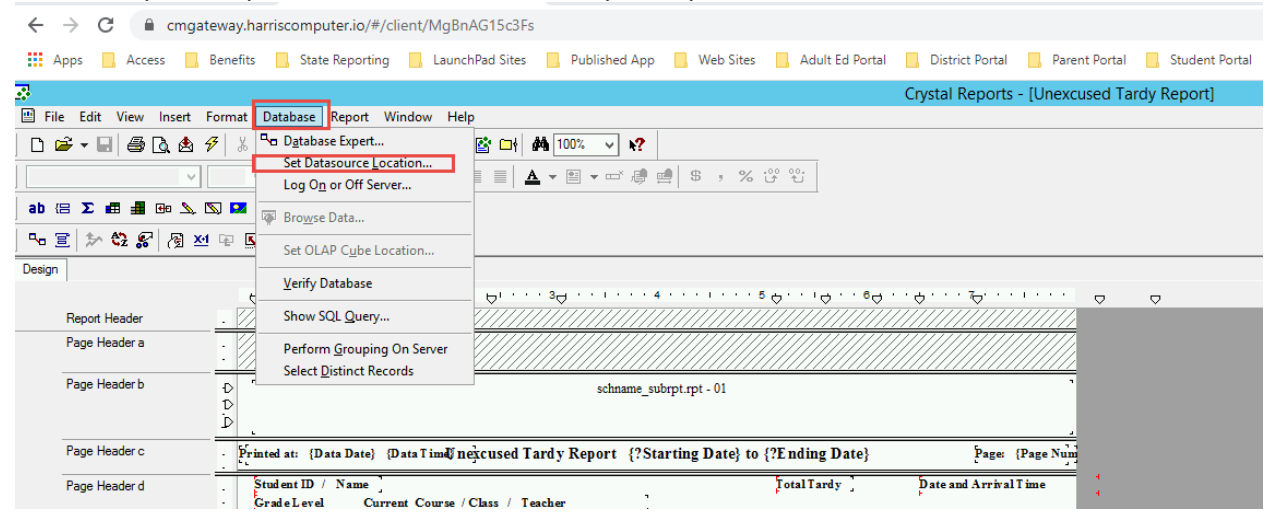

 At the bottom under Replace with: click + to exand Create New Connection > click + to select ODBC (RDO)

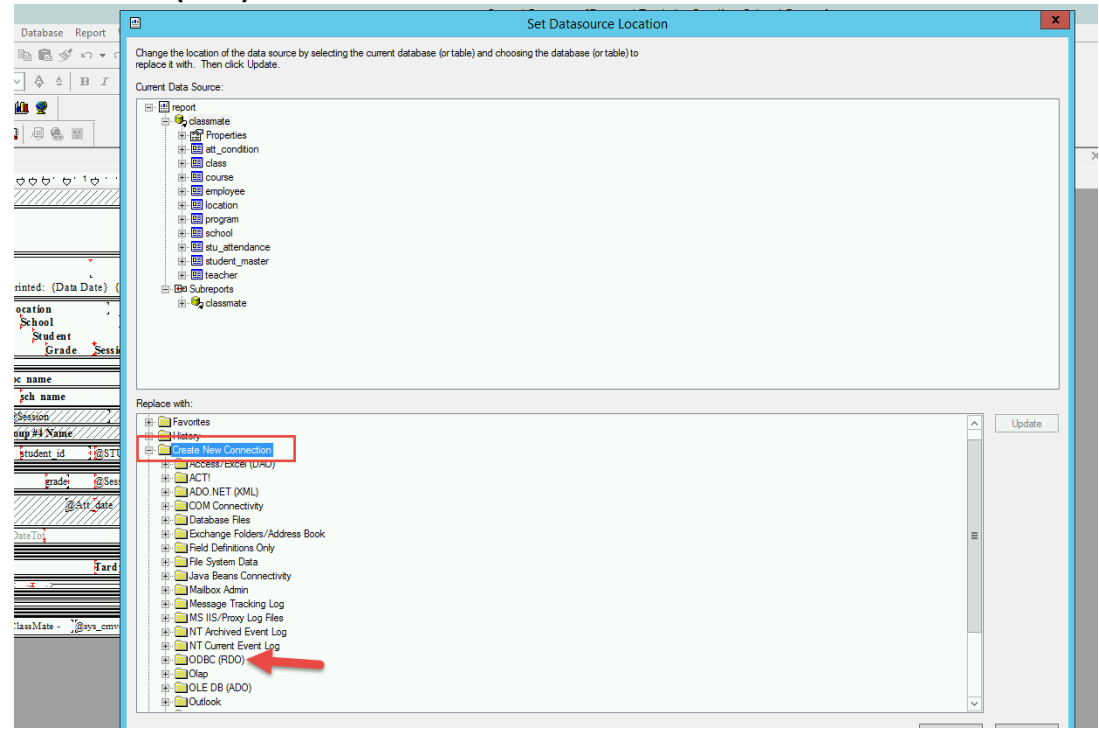

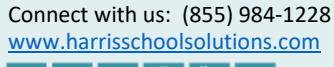

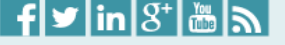

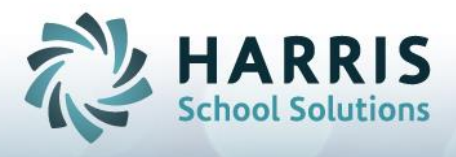

 Data Source Name > click to select your site specific database to update the report > click Next

For example: xxxx\_Classmate (or if updating archive report xxxx\_CM\_Archive)
Set Datasource Location

| ange the location of the data source by selecting the ca<br>lace it with. Then click Update.         | urrent database (or table) and choosing th | e database (or table) to                                                                                                    |
|----------------------------------------------------------------------------------------------------|--------------------------------------------|----------------------------------------------------------------------------------------------------|
| rent Data Source:<br>- □ report<br>- □ classmate<br>+ □ Properties<br>+ □ att_condition<br>+ □ class |                                            |                                                                                                    |
|                                                                                                    |                                            | ODBC (RDO)                                                                                                    |
| e · ⊡ location<br>e · ⊡ program<br>e · ⊡ school<br>e · ⊡ stu_attendance                              |                                            |                                                                                                    |
|                                                                                                    | Select Data Source:                        | ۲                                                                                                    |
| ⊟-⊞a Subreports<br>⊞. ∰, classmate                                                                   | Data Source Name:                          | ClassMate<br>CM_Archive<br>dBASE Files<br>Excel Files<br>MS Access Database<br>RMCTC<br>RMCTC_CM_Archive<br>RMCTC_CM_Archive<br>RMCTC_Training |
| place with:                                                                                          |                                            | Xtreme Sample Database 10                                                                                                    |
| ⊪ 🔁 Favorites<br>∃- 🛄 History<br>⊪ 🗇 Craste New Connection                                           | Find File DSN:                             | 0                                                                                                    |
| Access/Excel (DAO)                                                                                   | File DSN:                                  |                                                                                                    |
| ADO.NET (XML)     COM Connectivity                                                                   | Enter Connection String:                   | 0                                                                                                    |
| Database Files     Exchange Folders/Address Book                                                     | Connection String:                         |                                                                                                    |
| Heid Definitions Only     File System Data     Java Beans Connectivity                               | < Back Next >                              | Finish Cancel Help                                                                                                    |
| ⊞ ⊡ Message Tracking Log<br>∎ ⊡ Message Tracking Log<br>∎ ⊡ MS IIS/Proxy Log Files                   |                                            |                                                                                                    |
| Image: NT Archived Event Log     Image: Image: NT Current Event Log                                  |                                            |                                                                                                    |
| ■ ODBC (RDO)                                                                                         |                                            |                                                                                                    |

4. Nothing needs to be adjusted or entered on this screen > Click Finish

|                     | ODBC (RDO)       | ×  |
|---------------------|------------------|----|
|                     |                  |    |
| Server:             | RMCTC_ClassMate  | ]  |
| User ID:            | RAdministrator   | ]  |
| Password:           |                  | ]  |
| Database:           | RMCTC_ClassMate  | ]  |
| Trusted Connection: |                  |    |
|                     |                  |    |
|                     |                  |    |
|                     |                  |    |
|                     |                  |    |
| < Back Next >       | Finish Cancel He | lp |

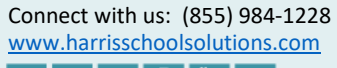

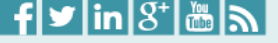

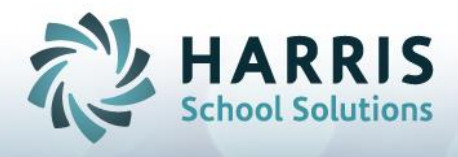

 Click the classmate connection from the top under Curent Data Source: and click the site specific database under Replace with: > Click Update This needs to be done for ALL classmate connections under the Current Data Source section, including Subreports

| Set Datasource Location                                                                                                    | X          |
|----------------------------------------------------------------------------------------------------|------------|
| Current Data Source Current Data Source Curren |            |
| Replace wth:            • OOM Connectivity         • Ostabase Files         • Ostabase Files         • Ostab                                                                | Update     |
| Image: Classified of the classified of the classified                                | Close Help |

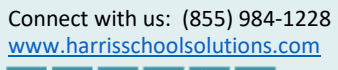

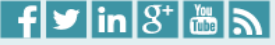

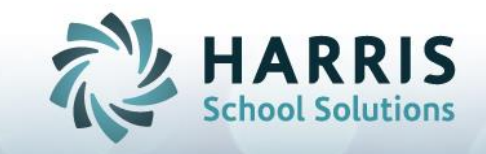

6. If the Update button does not allow you to update when both selections made this is an indication that each individual table must be updated separately. To do that you would select the table name from under the Current Data Source classmate connection and then click + to expand your site specific connection under Replace with > click + to expand dbo > click + to expand Tables navigate to EXACT table name to select and then Update. That will need to be done to EVERY table listed – including any subreports.

|                                                                                                    | Set Datasource Location      |
|----------------------------------------------------------------------------------------------------|------------------------------|
| Change the location of the data source by selecting the current database (or table) and choosing<br>replace it with. Then click Update. | ; the database (or table) to |
| Current Data Source:                                                                                                    |                              |
| Replace with:                                                                                                    |                              |
|                                                                                                    |                              |
| RMCTC_ClassMate                                                                                                    |                              |

7. Once all updated Connections are completed > click **Close** and you can then save the report and reload into ClassMate.

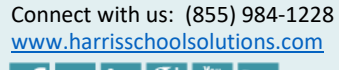

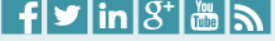